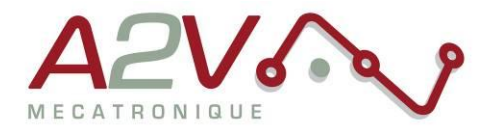

EZYACT4241 - E43

## Mise en route

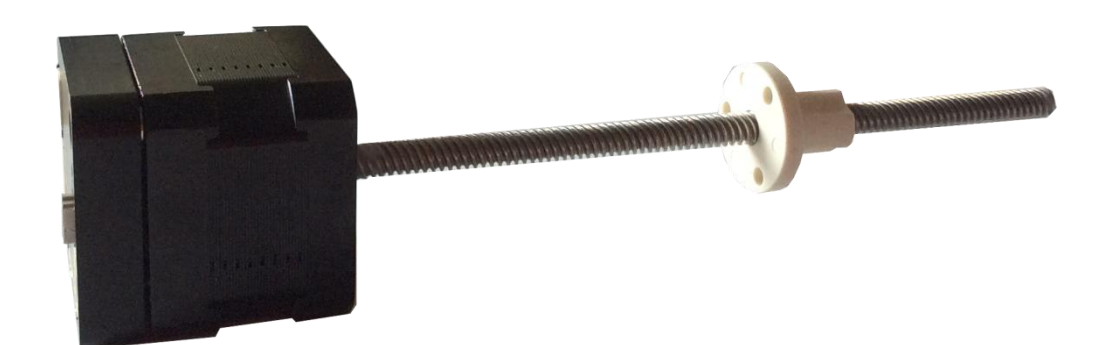

# **Révisions**

| Version | Modifications    | Rédacteur | Vérificateur | Date       |
|---------|------------------|-----------|--------------|------------|
| 1.0     | Version initiale |           | M. Greard    | 24/06/2015 |
|         |                  |           |              |            |
|         |                  |           |              |            |
|         |                  |           |              |            |

Siège social A2V SAS : 6 rue Maryse Bastié, Parc Bel Air la Forêt - 78125 Gazeran Capital de 300 000€ - RCS de Versailles B380995217 - APE 4669B - N°TVA : FR 34 380995217 Domiciliation bancaire : SOCIETE GENERALE ST-QUENTIN[78] – Cpt 00020107144-37

Tél: + 33 (0)1 61 08 62 19 - Fax: + 33 (0)1 34 83 97 38 - www.a2v.fr - a2v@a2v.fr

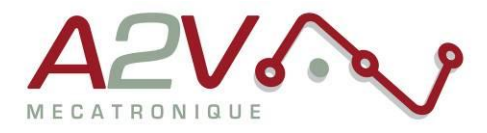

### Tables des matières

| 1. | Matériel                     | 3 |
|----|------------------------------|---|
| 2. | Objectif                     | 3 |
| 3. | Câblage du moteur            | 3 |
| 4. | Paramétrage de communication | 5 |

Siège social A2V SAS : 6 rue Maryse Bastié, Parc Bel Air la Forêt - 78125 Gazeran Capital de 300 000€ - RCS de Versailles B380995217 - APE 4669B - N°TVA : FR 34 380995217 Domiciliation bancaire : SOCIETE GENERALE ST-QUENTIN(78) – Cpt 00020107144-37

.

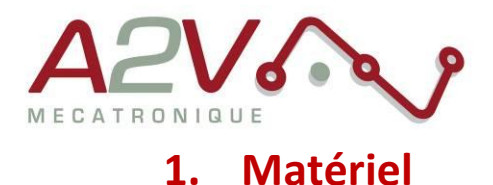

- Moteur EZYACT4241 E43
- Logiciel TMCL-IDE

## 2. Objectif

Câblage, paramétrage et Communication RS-485 du moteur, et utilisation en mode Step/Direction.

### 3. Câblage du moteur

Le moteur s'alimente entre 9VDC et 28VDC.

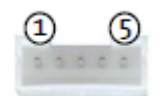

#### CI0105P1VK0-LF

| Pin |        | Fonction                                      |  |
|-----|--------|-----------------------------------------------|--|
| 1   | GND    | System and signal ground                      |  |
| 2   | VCC    | 9-28VDC                                       |  |
| 3   | GND    | System and signal ground                      |  |
| 4   | RS485+ | RS485 interface, diff. Signal (non-inverting) |  |
| 5   | RS485- | RS485 interface, diff. Signal (inverting)     |  |

Exemple câble :

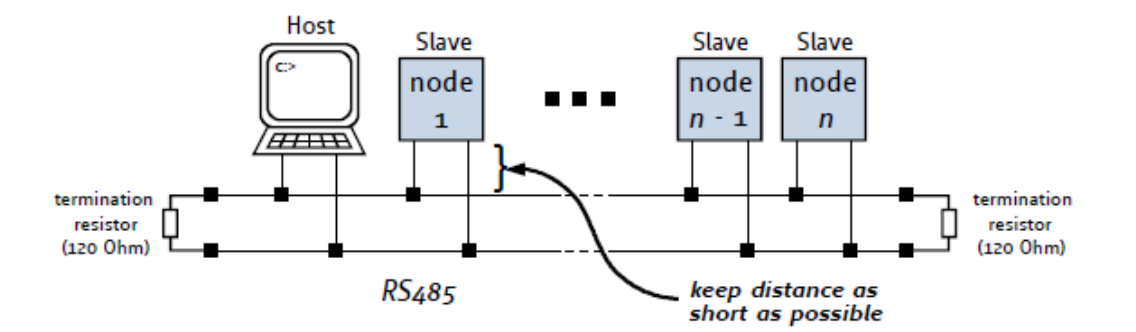

Ne pas oubliez de placer une résistance de 120 Ohms au début et à la fin du bus RS485 entre RS485+ et RS485-

Siège social A2V SAS : 6 rue Maryse Bastié, Parc Bel Air la Forêt - 78125 Gazeran Capital de 300 000 € - RCS de Versailles B380995217 - APE 4669B - N°TVA : FR 34 380995217 Domiciliation bancaire : SOCIETE GENERALE ST-QUENTIN(78) – Cpt 00020107144-37

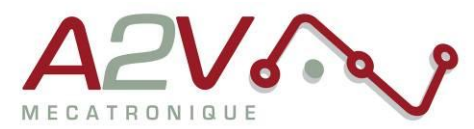

Pour l'utilisation du Step/Dir il faut câbler le connecteur 4 points à côté du connecteur mini USB de la manière suivante :

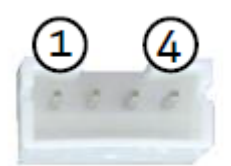

#### CI0104P1VK0-LF

| Pin |           | Fonction                                                            |  |
|-----|-----------|---------------------------------------------------------------------|--|
| 1   | COMMON    | Power supply input for the three Step / Direction / Enable signals. |  |
|     |           | Accepts voltages between +5V and +24V nom.                          |  |
| 2   | /ENABLE   | Enable input                                                        |  |
| 3   | STEP      | Step pulse input                                                    |  |
| 4   | DIRECTION | Direction Input                                                     |  |

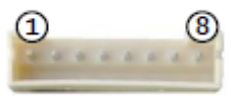

CI0108P1VK0-LF

Toutes les I/O sont en 5V par défaut, pour les utiliser en 24V, il faut rentrer la commande « SIO, 0,0 » au début de votre programme TMCL.

| Pin |       | Fonction                                                                                       |
|-----|-------|------------------------------------------------------------------------------------------------|
| 1   | GND   | System and signal ground                                                                       |
| 2   | VCC   | VDD, connected to VDD pin of the power and communication connector                             |
| 3   | OUT_0 | Open-drain output (max. 100 mA)<br>Integrated freewheeling diode to VDD                        |
| 4   | OUT_1 | +5V supply output (max. 100mA)<br>Integrated freewheeling diode to VDD                         |
| 5   | IN_0  | General purpose digital input (+24 V compatible)<br>Alternate function: left stop switch input |
| 6   | IN_1  | General purpose digital input (+24 V compatible)<br>Alternate function: left stop switch input |
| 7   | IN_2  | General purpose digital input (+24 V compatible)<br>Alternate function: left stop switch input |
| 8   | IN_3  | General purpose digital input (+24 V compatible)<br>Alternate function: left stop switch input |

Siège social A2V SAS : 6 rue Maryse Bastié, Parc Bel Air la Forêt - 78125 Gazeran Capital de 300 000€ - RCS de Versailles B380995217 - APE 4669B - N°TVA : FR 34 380995217 Domiciliation bancaire : SOCIETE GENERALE ST-QUENTIN[78] – Cpt 00020107144-37

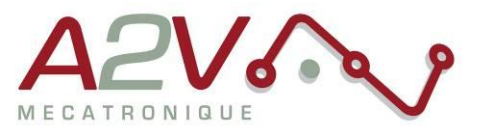

### 4. Paramétrage de communication

Connectez la TMCM1141 en USB sans alimenter la carte en 24V

Lancez le logiciel TMCL-IDE et appuyez sur « COMX », la fenêtre suivante apparait :

| connecteu devices 🖻 |                             |
|---------------------|-----------------------------|
| Device Alias        |                             |
| 🗠 USB               | ⊷ USB (COM3)                |
| COM3                |                             |
| 🕫 Serial            | Connection Timer TMCL - Log |
| COM1                |                             |
|                     |                             |
|                     | virtual Com-Port: COM3      |
|                     |                             |
|                     | Connect Disconnect          |
|                     |                             |
|                     |                             |
|                     |                             |
|                     |                             |

Appuyez sur « Connect », le menu suivant doit apparaitre, dans le cas contraire, débrancher puis rebrancher l'USB.

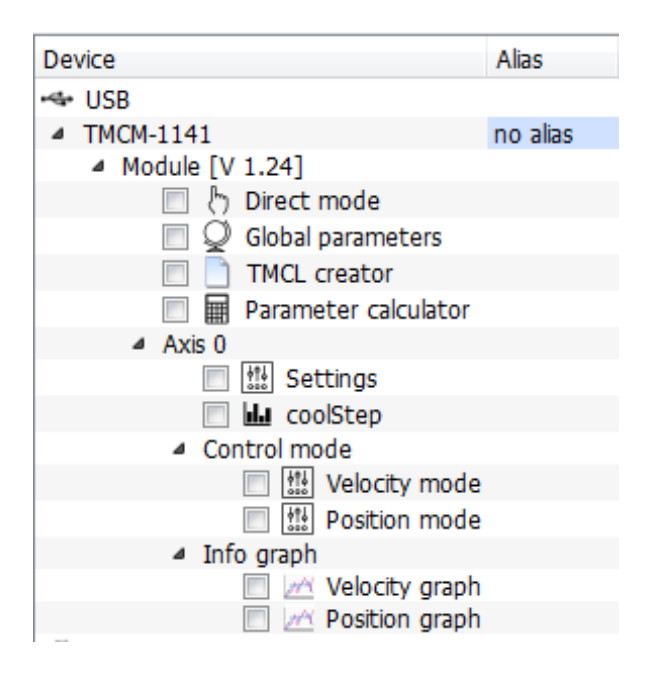

#### Ouvrir le « Global parameters »

Siège social A2V SAS : 6 rue Maryse Bastié, Parc Bel Air la Forêt - 78125 Gazeran Capital de 300 000€ - RCS de Versailles B380995217 - APE 4669B - N°TVA : FR 34 380995217 Domiciliation bancaire : SOCIETE GENERALE ST-QUENTIN(78) – Cpt 00020107144-37

Tél: + 33 (0)1 61 08 62 19 - Fax: + 33 (0)1 34 83 97 38 - www.a2v.fr - a2v@a2v.fr

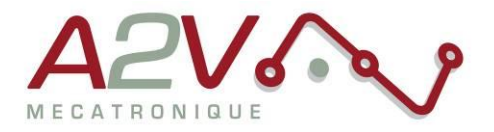

| Q  | Global parameters   TMCM      | . 🔀   |
|----|-------------------------------|-------|
|    | Global parameter              | Value |
| 65 | serial baud rate              | 0     |
| 66 | serial address                | 1     |
| 67 | ASCII mode                    | 0     |
| 68 | serial heartbeat              | 0     |
| 73 | EEPROM lock bit               | 0     |
| 75 | telegram pause time           | 0     |
| 76 | serial host address           | 2     |
| 77 | auto start mode               | 0     |
| 79 | limit switch polarity         | 0     |
| 81 | program memory protection     | 0     |
| 84 | store coordinates in EEPROM   | 0     |
| 85 | do not restore user variables | 0     |
| 87 | serial secondary address      | 0     |
|    |                               | đ     |

Selectionnez le paramètre 65 pour régler la vitesse de communication du bus RS485 (voir tableau suivant) et entrez la valeur désirée :

| N°<br>parameter | Global<br>parameter | Description                                                |
|-----------------|---------------------|------------------------------------------------------------|
| 65              | Baud rate RS-       | 0 – 9600 baud (default)                                    |
|                 | 232 et RS-485       | 1 – 14400 baud                                             |
|                 |                     | 2 – 19200 baud                                             |
|                 |                     | 3 – 28800 baud                                             |
|                 |                     | 4 – 38400 baud                                             |
|                 |                     | 5 – 57600 baud                                             |
|                 |                     | 6 – 76800 baud Attention : Non supporté par Windows !      |
|                 |                     | 7 – 115200 baud Attention: Ne fonctionne sur de nombreux   |
|                 |                     | PC car le taux d'erreur du module est trop élevé avec ce   |
|                 |                     | baud rate (3.5%).                                          |
| 66              | Serial address      | L'adresse du module destinataire pour RS-232 et RS-485     |
| 76              | Serial host         | Adresse utilisé pour la réception d'Acknoledge via RS-232, |
|                 | address             | RS-485                                                     |

Pour activer l'utilisation des commandes Step/Direction ouvrir le module « Direct mode » :

Siège social A2V SAS : 6 rue Maryse Bastié, Parc Bel Air la Forêt - 78125 Gazeran Capital de 300 000€ - RCS de Versailles B380995217 - APE 4669B - N°TVA : FR 34 380995217 Domiciliation bancaire : SOCIETE GENERALE ST-QUENTIN[78] – Cpt 00020107144-37

| Connected devices                | 8           | Direct mode   TMCM-1141 (COM6)       |
|----------------------------------|-------------|--------------------------------------|
| Device                           | Alias       |                                      |
| 🛥 USB                            |             | IMCL Instruction Selector            |
| TMCM-1141                        | no alias    | Instruction: 1 - ROR rotate right    |
| Module [V 1.24]                  |             | Type: 0 dept't cyres                 |
| 🔲 👆 Direct mod                   | e           | Type: U - <dont care="" t=""></dont> |
| 🔲 👰 Global para                  | meters      | Motor: 0 - Motor 0                   |
| TMCL creat                       | or          | Value:                               |
| 📃 🖩 Parameter                    | calculator  |                                      |
| Axis 0                           |             | Answer: 0                            |
| 🔲 🚻 Setting                      | S           | > Execute                            |
| 📃 📶 coolSte                      | p           |                                      |
| <ul> <li>Control mode</li> </ul> |             | Copy to TMCL creator                 |
| Vela                             | city mode   |                                      |
| Pos                              | tion mode   | C. C.                                |
| <ul> <li>Info graph</li> </ul>   |             |                                      |
| 🔲 📈 Velo                         | ocity graph |                                      |
| Pos                              | tion graph  | $\mathbf{\Lambda}$                   |

Choisir l'instruction N°5 : « SAP store axis parameter » puis dans « Type » choisir « 254 - step/direction mode »

| ſ | ♦ Direct mode   TMCM-1141 (COM6) |                             |  |  |
|---|----------------------------------|-----------------------------|--|--|
|   | TMCL Instru                      | ction Selector              |  |  |
|   | Instruction:                     | 5 - SAP set axis parameter  |  |  |
|   | Type:                            | 254 - step/direction mode 🔹 |  |  |
|   | Motor:                           | 0 - Motor 0 🔻               |  |  |
|   | Value:                           | 0                           |  |  |
|   | Answer:                          | 0                           |  |  |
|   |                                  | > Execute                   |  |  |
|   |                                  | Copy to TMCL creator        |  |  |
|   |                                  | More >                      |  |  |

Entrez la valeur désirée selon le tableau suivant :

Siège social A2V SAS : 6 rue Maryse Bastié, Parc Bel Air la Forêt - 78125 Gazeran Capital de 300 000 € - RCS de Versailles B380995217 - APE 4669B - N°TVA : FR 34 380995217 Domiciliation bancaire : SOCIETE GENERALE ST-QUENTIN(78) – Cpt 00020107144-37

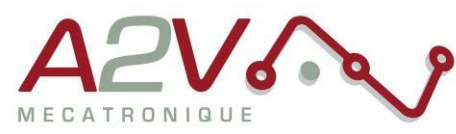

| N°        | Global        | Description                                                                                                    |
|-----------|---------------|----------------------------------------------------------------------------------------------------|
| parameter | parameter     |                                                                                                    |
| 254       | Step/Dir mode | 0 - Normal use. Stop/dir mode off.                                                                                                    |
|           |               | 1 - Use of the ENABLE input on step/dir connector to switch                                                                                                    |
|           |               | between hold current and run current (no automatic switching)                                                                                                    |
|           |               | 2 - Automatic switching between hold and run current: after<br>- the first step pulse the module automatically switches over<br>to run current, and a configurable time after the last step |
|           |               | pulse the module automatically switches back to hold                                                                                                    |
|           |               | current. The ENABLE input on the step/dir connector does                                                                                                    |
|           |               | not have any functionality.                                                                                                    |
|           |               | 3 - Always use run current, never switch to hold current. The                                                                                                    |
|           |               | ENABLE input on the step/dir connector does not have any                                                                                                    |
|           |               | functionality.                                                                                                    |
|           |               | 4 - Automatic current switching like (2), but the ENABLE                                                                                                    |
|           |               | input is used to switch the driver stage completely off or on.                                                                                                    |
|           |               | 5 - Always use run current like (3), but the ENABLE pin is                                                                                                    |
|           |               | used to switch the driver stage completely off or on.                                                                                                    |

Tél: + 33 (0)1 61 08 62 19 - Fax: + 33 (0)1 34 83 97 38 - www.a2v.fr - a2v@a2v.fr

•